SSL 數位憑證 Plesk 憑證安裝說明

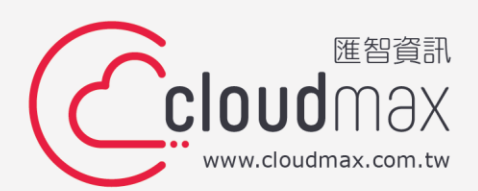

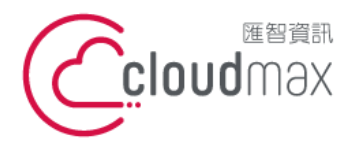

106073 台北市大安區仁愛路四段 25 號 3 樓 t. +886-2-2718-7200 3F., No. 25, Sec. 4, Ren'ai Rd., Da' an Dist., Taipei City 106073, Taiwan (R.O.C.)

f. +886-2-2718-1922

# 【版權及商標聲明】

本文件由 Cloudmax 匯智製作,並保留所有權利。

文件提供之安裝步驟僅供參考,詳細狀況依伺服器版本或所在網路環境、架構而有些微差 別,請依實際狀況或系統提供商資訊為準,若於安裝上有任何問題可與我們聯繫,將有專員 引導您排除障礙。

本文件所引用之各商標及商品名稱分屬其合法註冊公司所有,絕無侵權之意,特此聲明。

# 【有限擔保責任聲明】

Cloudmax 匯智盡力製作本說明文件其正確性,但不擔保本文件無任何瑕疵,亦不為使用 本說明文件而引起之衍生利益損失或意外損毀之損失擔保責任。若對本文件有任何疑問與建 議,可利用下方資訊與我們聯繫:

電話:+886-2-2718-7200

傳真:+886-2-2718-1922

信箱:service@cloudmax.com.tw

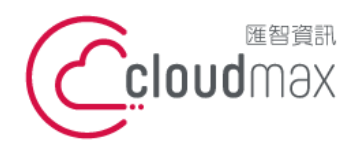

106073 台北市大安區仁愛路四段 25 號 3 樓 t. +886-2-2718-7200 3F, No. 25, Sec. 4, Ren'ai Rd., Da' an Dist., Taipei City 106073, Taiwan (R.O.C.)

# 目錄

| — 、 | CSR 產生 | 1 |
|-----|--------|---|
| _`  | 憑證安裝   | 5 |
| Ξ、  | 檢查憑證   | 7 |

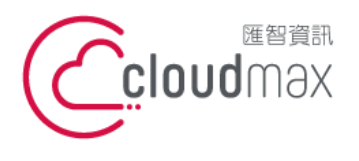

106073 台北市大安區仁愛路四段 25 號 3 樓 t. +886-2-2718-7200 3F, No. 25, Sec. 4, Ren'ai Rd., Da' an Dist., Taipei City 106073, Taiwan (R.O.C.)

- 一、CSR 產生
- 1. 從 Plesk 產生 CSR (透過匯智資訊申請主機)
- 1-1 Plesk 系統管理連結: https://主機 IP 位置:8443

登入平台後點選「SSL/TLS 證書」

| ● 活動 ~                                  |                 |                    |
|-----------------------------------------|-----------------|--------------------|
| 網站位置 IP 地址: 教<br>主機設定在web 中打開 預費 描述 移動地 | 系统使用者:          |                    |
|                                         | ● 資料庫           | 添加資料庫              |
|                                         | ∧ 顯示更少          |                    |
| 💦 主機存取                                  | 🕎 FTP存取         | ● 主機設定             |
| PHP Composer                            | 🚯 Git           | PHP 設定<br>版本 8.1.8 |
| 🚰 Apache 與 nginx 設定                     | 🔅 應用程式          | ■ 檔案管理員            |
| 制 網站統計                                  | 山口 網站統計 SSL/TLS | DNS設定<br>域名不可解析    |
| 1000 1000 1000 1000 1000 1000 1000 100  | SSL/TLS 證書      | 🛜 有密碼保護的目錄         |
| 1 網站複製                                  | 日誌              | Wordpress Download |
| M DNSSEC                                |                 |                    |

1-2 點選「添加 SSL/TLS 證書」

| ● ● ● ● ● ● ● ● ● ● ● ● ● ● ● ● ● ● ●                                      |               |
|----------------------------------------------------------------------------|---------------|
| 如果您在該伺服器上創建了證書簽名請求且收到了證書文件,請在此處上傳它。如果您想要上傳證書和在其它伺服器上生成的私密金鑰對,或生成自簽章憑證,請點按處 | 加 SSL/TLS 證書. |
| 給域名添加 SSL/TLS 證書後,需要在網站主機設定中飲用 SSL/TLS 支援並選擇該證書: 網站與域名 > 主機設定(該域名) /> 安全。  |               |
| 在此處上傳證書                                                                    |               |
| 證書 (*.crt) * 選擇檔案 未選擇任何檔案                                                  |               |
| 上傳證書                                                                       |               |
| ⊕ 添加 SSUTLS 證書                                                             |               |

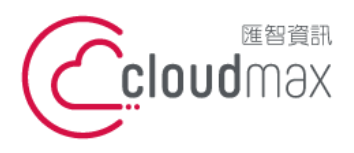

106073 台北市大安區仁愛路四段 25 號 3 樓 t. +886-2-2718-7200 3F., No. 25, Sec. 4, Ren'ai Rd., Da' an Dist., Taipei City 106073, Taiwan (R.O.C.)

f. +886-2-2718-1922

填寫網站相關資訊,請以「英文」填寫 1-3

> 證書名稱:自行命名(此為識別證書用,不影響憑證申請與安裝) 國家:(例如:Taiwan) 省/市/自治區:(例如:Taipei) 地址(市): (例如: Taipei) 組織名稱(公司): (例如: Cloudmax Inc.) 組職部門/分部名稱:(例如:Tech) 網址:此為完全符合申請憑證的網址名稱,例如:poc.cloudmax.com.tw 電子郵件:網站管理員的電子信箱

完成後,請點選「請求」。

| 添加 SSL/TLS 證書                               | _                                    |
|---------------------------------------------|--------------------------------------|
| 過書名稱*            設定                         | ]                                    |
| 使用該表格生成證書請求,從提供商購買證書,或者生成自簽章憑證。             |                                      |
| 一個請求是包含有關您在表格中指定的域名資訊的 CSR 檔。您可以將此請求發給憑證授權, | 也们即可為您頒發證書。然後您可以用以下的上傳表格將其上傳。        |
| 自簽章憑證是由其創建者簽發的身份證書。如果您使用此類證書,表示您自己要核實您網站的   | 身份。儘管自簽章憑證允許使用 SSL/TLS,但其可信度低,安全性不高。 |
| 比特* 4096 ~                                  |                                      |
| 國家* Not specified V                         |                                      |
| 省/市/自治區 *                                   |                                      |
| 地址 (市) *                                    |                                      |
| 組織名稱(公司) *                                  |                                      |
| 組織部門リ分部名稱                                   |                                      |
| 域名 *                                        |                                      |
| 電子郵件 * 2                                    |                                      |
| 請求 自簸名                                      | -                                    |

#### 送出後會跳回以下畫面,請點選證書名稱。 1-4

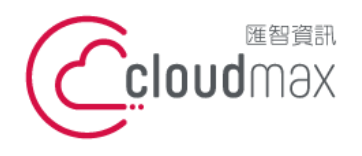

106073 台北市大安區仁愛路四段 25 號 3 樓 t.+886-2-2718-7200 3F., No. 25, Sec. 4, Ren'ai Rd., Da' an Dist., Taipei City 106073, Taiwan (R.O.C.)

f. +886-2-2718-1922

| ▲ ● ● ● SSL/TLS 證書                                                                        |                      |
|-------------------------------------------------------------------------------------------|----------------------|
| 如果您在該同服器上創建了證書簽名請求且收到了證書文件,請在此處上傳它。如果您想要上傳證書和在其它同服器上生成的私密金鑰對,或生成自簽竟憑證,講點按 攝               | 加 SSL/TLS 證書.        |
| 給域名添加 SSUTLS 證書後,需要在網站主機設定中啟用 SSUTLS 支援並選擇該證書 <b>:網站與域名 &gt; 主機設定</b> (該域名) /> <b>安全。</b> |                      |
| 在此處上傳證書                                                                                   |                      |
| 過書 (*.crt) * 選擇檔案 未選擇任何檔案                                                                 |                      |
| 上時間離                                                                                      |                      |
| 다 添加 SSL/TLS 證書 🛞 移除                                                                      | Q                    |
| 共計1項目                                                                                     | 每頁顯示條目: 10 25 100 所有 |
| □ R K C A 名稿+                                                                             | 已使用                  |
|                                                                                           | 1 🖡                  |

CSR 已產生完成,請複製 CSR 資訊後向憑證單位提交申請憑證。 1-5

| CSR                       |  |  |  |  |  |  |
|---------------------------|--|--|--|--|--|--|
| BEGIN CERTIFICATE REQUEST |  |  |  |  |  |  |
|                           |  |  |  |  |  |  |
|                           |  |  |  |  |  |  |
|                           |  |  |  |  |  |  |
|                           |  |  |  |  |  |  |
|                           |  |  |  |  |  |  |
|                           |  |  |  |  |  |  |
|                           |  |  |  |  |  |  |
|                           |  |  |  |  |  |  |
|                           |  |  |  |  |  |  |
|                           |  |  |  |  |  |  |
|                           |  |  |  |  |  |  |
|                           |  |  |  |  |  |  |
|                           |  |  |  |  |  |  |
| END CERTIFICATE REQUEST   |  |  |  |  |  |  |

從匯智官網 SSL 線上應用工具產生 2.

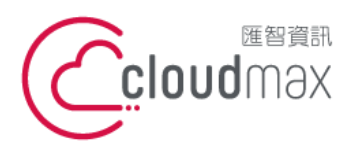

106073 台北市大安區仁愛路四段 25 號 3 樓 t.+886-2-2718-7200 3F., No. 25, Sec. 4, Ren'ai Rd., Da' an Dist., Taipei City 106073, Taiwan (R.O.C.)

f. +886-2-2718-1922

#### 2-1 連結: https://www.cloudmax.com.tw/service/ssl-tools

2-2 選擇「憑證產生」

請以「英文」填寫

網址 / 網域: 此為完全符合申請憑證的網址名稱, 例如: poc.cloudmax.com.tw

國家:(例如:Taiwan)

州 / 省:(例如:Taipei)

城市:(例如:Taipei)

公司 / 組織: (例如: Cloudmax Inc.)

部門 / 單位: (例如: Tech)

※演算法/加密長度選項預設即可

完成後,請點選「產生」。

| 憑證產生 | 憑證解析           | 憑證檢查                                            | 憑證轉檔                                                 | 網址 SSL 檢查      |   |
|------|----------------|-------------------------------------------------|------------------------------------------------------|----------------|---|
|      |                |                                                 | 產生憑證請調                                               | 求 CSR 與 私鑰 KEY |   |
| * [3 | 以下欄位資訊填寫請以     | 英文為主。                                           |                                                      |                |   |
|      | * (A           | 址 / 網域:<br>請脑入!<br>cloudm<br>www.ch<br>*.cloudn | 完整網址,EX:<br>ax.com.tw<br>pudmax.com.tw<br>max.com.tw |                |   |
|      |                | * 國家: Taiw                                      | /an                                                  |                | ~ |
|      |                | *州/省:                                           | 之國家,諸直接輸入國家                                          | 名稱,EX: Taiwan  |   |
|      |                | * 城市:                                           | Mandalahan Fuu Tuluul                                |                |   |
|      | • <sub>公</sub> | 請棚入!<br>司 / 組織 :                                | 沂仕城市・ICX:Taipei                                      |                |   |

向匯智申請 SSL 數位憑證,可委託匯智代為生成 3.

3-1 提供 CSR 憑證請求檔必要資訊,請以「英文」填寫

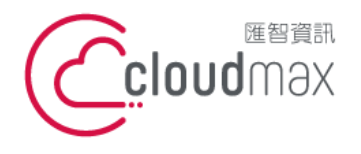

106073 台北市大安區仁愛路四段 25 號 3 樓 t. +886-2-2718-7200 3F, No. 25, Sec. 4, Ren'ai Rd., Da' an Dist., Taipei City 106073, Taiwan (R.O.C.)

網址 / 網域: 此為完全符合申請憑證的網址名稱,例如: poc.cloudmax.com.tw
國家: (例如: Taiwan)
州 / 省: (例如: Taipei)
城市: (例如: Taipei)
公司 / 組織: (例如: Cloudmax Inc.)
部門 / 單位: (例如: Tech)

# 二、憑證安裝

憑證單位核發通過後,會給予憑證檔與中繼憑證,請分別填入「證書」、「CA 證書」
 後點選「上傳證書」

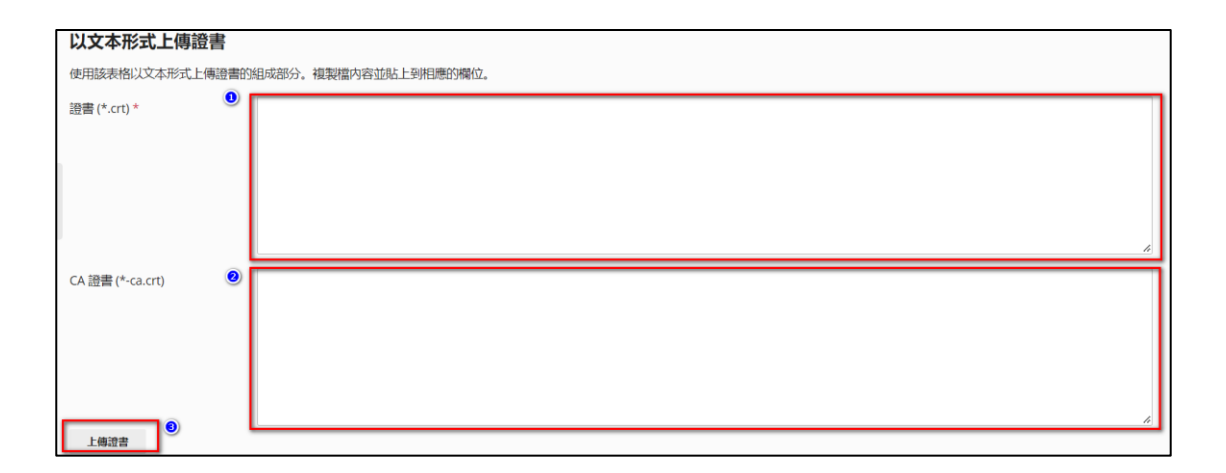

註:若您的 CSR 是透過 plesk 產生,當下會同時生成私密金鑰 (\*.key), 故在安裝過程中不需要另外上傳私密金鑰 (\*.key) 若您的 CSR 是透過外部生成,例如:從匯智官網 SSL 線上應用工具產生/匯智代為生成 就需要在私密金鑰 (\*.key)帶入對應資訊

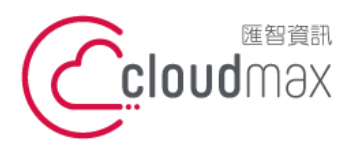

106073 台北市大安區仁愛路四段 25 號 3 樓 t.+886-2-2718-7200 3F., No. 25, Sec. 4, Ren'ai Rd., Da' an Dist., Taipei City 106073, Taiwan (R.O.C.)

f. +886-2-2718-1922

| 私密金鑰 (*.key) * |   |
|----------------|---|
|                |   |
|                |   |
|                |   |
|                |   |
|                |   |
|                | 8 |

完成後可看到紅框內圖示均由反白顯示為實體存在,則表示憑證鏈(PKI)已完成鏈結, 2. 且憑證設置無誤。

| ● ● ● ● ● ● ● ● ● ● ● ● ● ● ● ● ● ● ●                                                       |                      |
|---------------------------------------------------------------------------------------------|----------------------|
| 如果您在該伺服器上創建了證書簽名請求且收到了證書文件,請在此處上傳它。如果您想要上傳證書和在其它伺服器上生成的私密金鑰對,或生成自簽章憑證,調點按 滿                 | 拁 SSL/TLS 證書.        |
| 給域名添加 SSL/TLS 證書後,需要在網站主機設定中啟用 SSL/TLS 支援並選擇該證書: <b>網站與域名 &gt; 主機設定</b> (該域名) /> <b>安全。</b> |                      |
| 在此處上傳證書                                                                                     |                      |
| 證書 (*.crt) *                                                                                |                      |
| 上傳證書                                                                                        |                      |
| - ⊕ 添加 SSL/TLS 讀書                                                                           | Q                    |
| 共計 1 項目                                                                                     | 每頁顯示條目: 10 25 100 所有 |
| □ R K C A 名稱↑                                                                               | 已使用                  |
|                                                                                             | 1 🖊                  |

回到「網站與域名」主頁面,點選「主機設定」。 3.

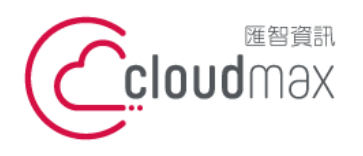

106073 台北市大安區仁愛路四段 25 號 3 樓 t.+886-2-2718-7200 3F., No. 25, Sec. 4, Ren'ai Rd., Da' an Dist., Taipei City 106073, Taiwan (R.O.C.)

f. +886-2-2718-1922

| ● 活動 ~                                                                  |                 |                    |
|-------------------------------------------------------------------------|-----------------|--------------------|
| 網站位置     IP 地址:     系       主機設定     在 web 中打開     預覧       描述     移動域名 | 统使用者:           |                    |
| 福案管理員                                                                   | <b>資料庫</b> 添加資料 | 印庫                 |
|                                                                         | ∧ 顯示更少          |                    |
| 💦 主機存取                                                                  | 🔁 FTP存取         | ■ 主機設定             |
| PHP Composer                                                            | 🔶 Git           | PHP 設定<br>版本 8.1.8 |
| 《 Apache 與 nginx 設定                                                     | 🔅 應用程式          | 「 檔案管理員            |
| ala 網站統計                                                                | ⊯a 網站統計SSL/TLS  | DNS設定<br>域名不可解析    |
| 🙀 郵件設定                                                                  | 📑 SSL/TLS 證書    | <b>了</b> 有密碼保護的目錄  |
| 1 網站複製                                                                  | 日誌              | Wordpress Download |
| M DNSSEC                                                                |                 |                    |

於「證書」處選擇您所命名的證明名稱儲存設定即可。 4.

| 安全                                    |                                                                                    |  |  |  |  |  |
|---------------------------------------|------------------------------------------------------------------------------------|--|--|--|--|--|
| 要保證您網站的交易安全,可使                        | 用 SSL/TLS 協定,該協定可加密所有資料並通過安全的連接來傳輸資料。要做用 SSL/TLS 支援,請在網站上安裝 SSL/TLS 證書,最後在下面選擇該證書。 |  |  |  |  |  |
| SSL/TLS 支援                            | 📀 啟用                                                                               |  |  |  |  |  |
| SEO 安全 301 永久重定向(從<br>HTTP 到 HTTPS)   | ● 停用                                                                               |  |  |  |  |  |
| (證書                                   | · · · · ·                                                                          |  |  |  |  |  |
| 網站腳本和統計                               |                                                                                    |  |  |  |  |  |
| 指定可由 web 伺服器解釋、執行                     | 可或處理的程式設計和指令碼語言。                                                                   |  |  |  |  |  |
| PHP支援 (PHP 版本 8.1.8                   | PHP支援 (PHP 版本 8.1.8 ・ 連行 PHP 以 FPM 應用程式 由 Apache 服務 > )                            |  |  |  |  |  |
| 注意更改 PHP 處理常式類型可能會中斷該網站上現有 PHP 腳本的運行。 |                                                                                    |  |  |  |  |  |
| 網站統計                                  | AWstats (使用您的 FTP 用戶名和密碼保護對您的 web 統計的存取權限)                                         |  |  |  |  |  |
| 白紅雄母女婿                                | • 防田                                                                               |  |  |  |  |  |
|                                       |                                                                                    |  |  |  |  |  |
| 0                                     | 福定 應用 取消                                                                           |  |  |  |  |  |

三、檢查憑證

於瀏覽器網址列上輸入 <u>https://yourdomain.com.tw</u> · 網址前方出現鎖頭圖示 · 即代 表憑證已安裝成功。

Chrome(版本 105.0.5195.127) •

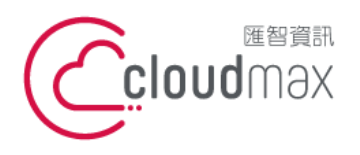

106073 台北市大安區仁愛路四段 25 號 3 樓 t. +886-2-2718-7200 3F, No. 25, Sec. 4, Ren'ai Rd., Da' an Dist., Taipei City 106073, Taiwan (R.O.C.)

參考下圖依序點選鎖頭、已建立安全連線、憑證有效,即可看到詳細憑證資訊。

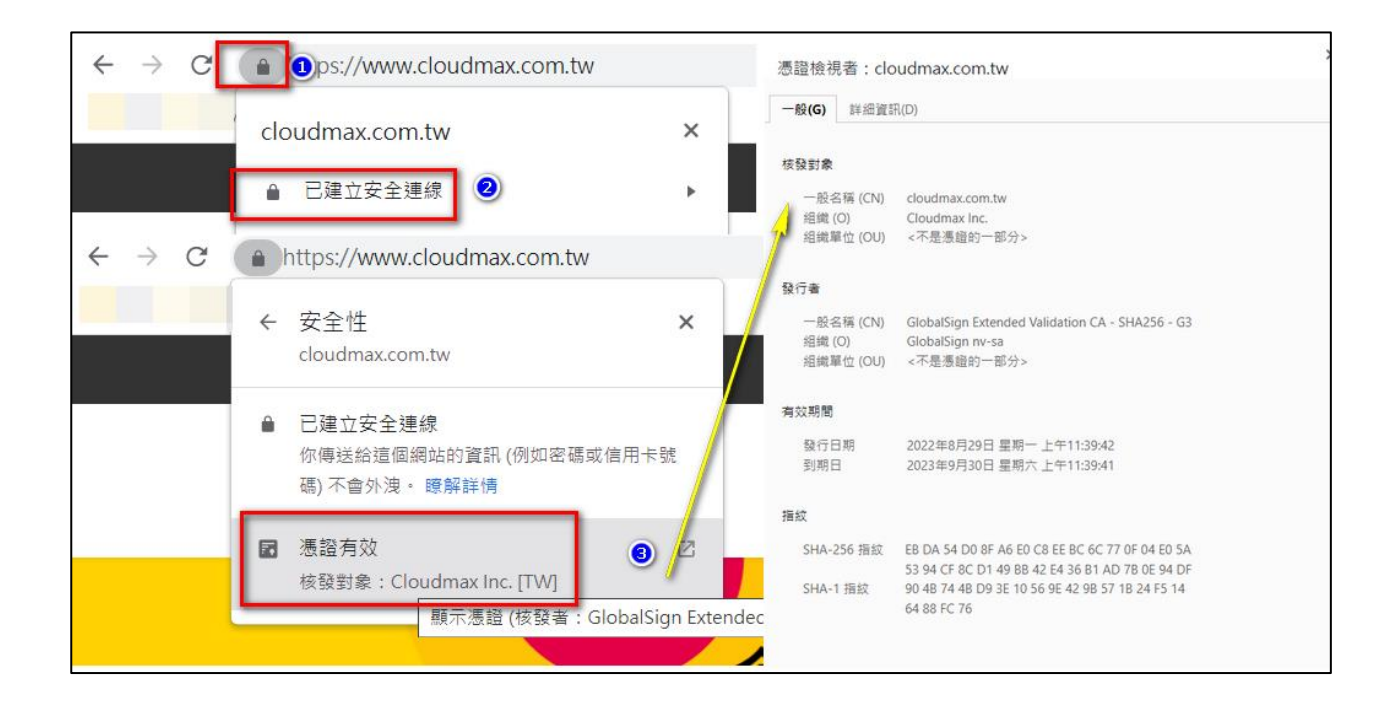

● Edge (版本 105.0.1343.42) 參考下圖依序點選鎖頭、連線安全、憑證圖示,即可看到詳細憑證資訊。

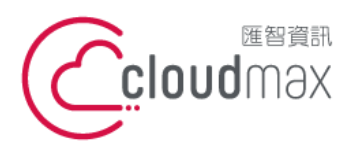

106073 台北市大安區仁愛路四段 25 號 3 樓 t.+886-2-2718-7200 3F., No. 25, Sec. 4, Ren'ai Rd., Da' an Dist., Taipei City 106073, Taiwan (R.O.C.)

f. +886-2-2718-1922

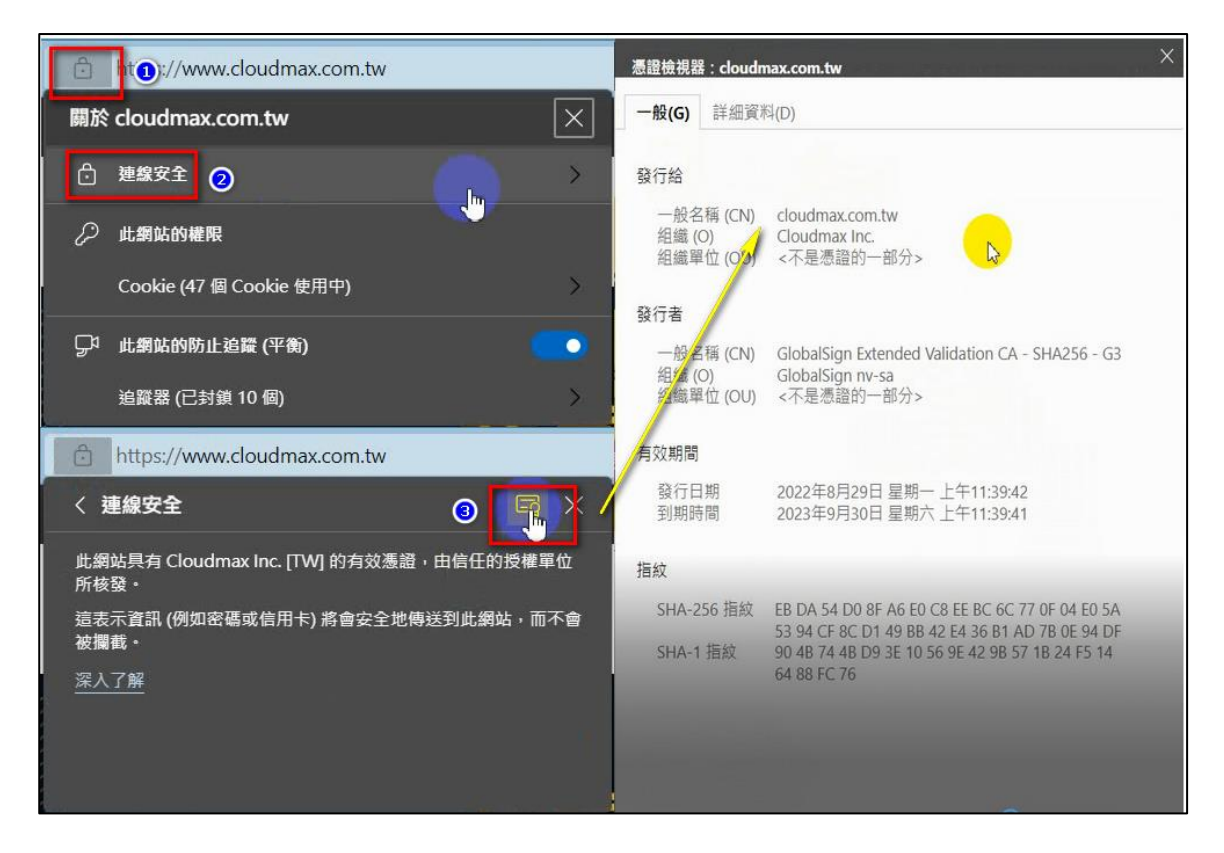

Firefox (版本 105.0.1) •

參考下圖依序點選鎖頭、安全連線、更多資訊、安全、檢視憑證,即可看到詳細憑證資 訊。

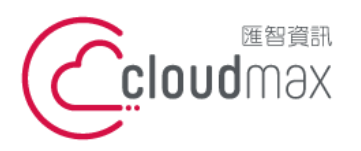

106073 台北市大安區仁愛路四段 25 號 3 樓 t.+886-2-2718-7200 3F., No. 25, Sec. 4, Ren'ai Rd., Da' an Dist., Taipei City 106073, Taiwan (R.O.C.)

f. +886-2-2718-1922

| 0                  | A https://www                     | cloudmax.com.tw             |                              |            |                    |                                                                     |            |
|--------------------|-----------------------------------|-----------------------------|------------------------------|------------|--------------------|---------------------------------------------------------------------|------------|
|                    | ww                                | w.cloudmax.com.tw 的         | 網站資訊                         |            |                    |                                                                     |            |
|                    | 🔒 安全連線 🙎                          | )                           | >                            | ]          |                    |                                                                     |            |
| Ιοι                | 憑證簽發給: C                          | loudmax Inc.                |                              |            |                    |                                                                     |            |
|                    | 清除 Cookie 與網                      | 站資料                         |                              |            |                    |                                                                     |            |
| 0                  | https://www                       | .cloudmax.com.tw            |                              |            |                    |                                                                     |            |
|                    | < www                             | w.cloudmax.com.tw 的         | 連線安全性                        |            |                    |                                                                     |            |
|                    | ▲ 您正安全地建                          | ī線至此網站。                     |                              |            |                    |                                                                     |            |
|                    | 憑證簽發給:                            |                             |                              |            |                    |                                                                     |            |
| ιυι                | Cloudmax Inc.                     |                             |                              |            |                    |                                                                     |            |
|                    | Таіреі                            |                             |                              |            |                    |                                                                     |            |
|                    | Taipei, TW                        |                             |                              |            |                    |                                                                     |            |
|                    | 驗證機構: Global                      | Sign nv-sa                  |                              |            |                    |                                                                     |            |
| ſ                  | 更多資訊                              | 3                           |                              |            |                    |                                                                     |            |
|                    |                                   |                             | 제년 211 - 1                   | 11<br>1200 |                    |                                                                     |            |
| 📫 頁面]              | 霍訊 — https://www.cloudmay         | .com.tw/                    | – – ×                        | 憑證         |                    |                                                                     |            |
|                    |                                   |                             |                              | clou       | udmax.com.tw       | GlobalSign Extended Validation CA - SHA256 - G3                     | GlobalSign |
| 一般                 | (G) 媒體 (M) 權限 (P)                 | 安全 ( <u>S</u> )             |                              |            | 主體名稱               |                                                                     |            |
| 網站身(<br>網站:        | ชิ<br>www.cloudmax.com.tw         |                             |                              |            | 業務類別               | Private Organization                                                |            |
| 擁有者:               | Cloudmax Inc.                     |                             | 5 <u>检想進路 00</u>             |            | 序或<br>註冊國家         | 70450669<br>TW                                                      |            |
| Prof. S. L. Adda T |                                   |                             | THE OUTLINE (1)              | /          | 四次<br>州/省          | Taipei                                                              |            |
| ■私催/<br>我以前》       | < 網頁記録<br>創覽過這個網站嗎?               | 有,48 次                      |                              |            | 2010年              | 6F., No. 23, Sec. 1, Bade Rd., Zhongzheng Dist.                     |            |
| 此網站羽               | 自在我的電腦中儲存資訊嗎?                     | 有,Cookie 及 9.0 KB 的網站資料<br> | 清除 Cookie 與網站資料 ( <u>C</u> ) |            | 一般名稱               | cloudmax.com.tw                                                     |            |
| 我有在」               | 1.網站儲存任何密碼嗎?                      | 音                           | 檢視已存密碼 (W)                   |            |                    |                                                                     |            |
| 技術細館<br>連線已た       | 節<br>回密(TLS_ECDHE_RSA_WITH        | _AES_128_GCM_SHA256、128 位元: | 金錀、TLS 1.2)                  |            | <b>资發者名稱</b><br>國家 | BE                                                                  |            |
| 您正在》<br>加密功能       | 割覽的網頁在傳送前有經過加密<br>ll會讓未授權的使用者很難偷聽 | °・<br>兩台電腦間傳輸的資訊,所以此頁面€     | 王網路上傳輸時很難會有人看到               |            | 組織 一般名稱            | GlobalSign nv-sa<br>GlobalSign Extended Validation CA - SHA256 - G3 |            |
| 内容・                |                                   |                             |                              |            |                    | ,                                                                   |            |